1. Click Schedule Builder in left-navigation bar. Click "View Tips" for a quick click-through the tool.

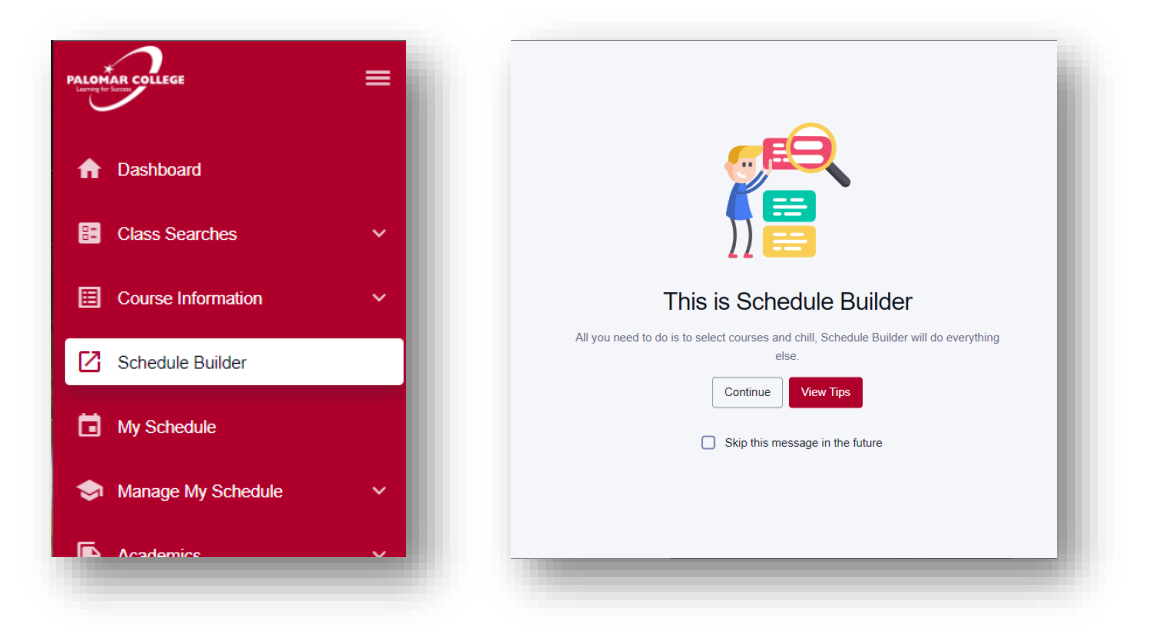

2. Use the filters to search narrow down your class search and add courses to build schedule options. When finished, click "Build Schedule".

| 2023 Fall                                               |       | ~                                                                          |                     |                                      |       |                      |        | Collapse                                              | Filters    |
|---------------------------------------------------------|-------|----------------------------------------------------------------------------|---------------------|--------------------------------------|-------|----------------------|--------|-------------------------------------------------------|------------|
| VAILABILITY                                             |       |                                                                            |                     |                                      |       |                      |        |                                                       | * Required |
| Jnavailable Time                                        | ~     | Min Break Time                                                             | ~                   |                                      |       |                      |        |                                                       |            |
| LOBAL FILTERS                                           |       |                                                                            |                     |                                      |       |                      |        |                                                       |            |
| Campus                                                  | ~     | Session                                                                    | ~                   | Class Status:<br>Open                | × ~   | Credit/Noncredit ~   |        |                                                       |            |
| ECTION FILTERS                                          |       |                                                                            |                     |                                      |       |                      |        |                                                       |            |
| Online Or GE                                            | ~     | Online Or GE Type                                                          |                     |                                      |       |                      |        |                                                       |            |
| OURSE SELECTIO                                          | N     |                                                                            |                     |                                      |       |                      |        |                                                       |            |
| Subject *                                               | ~     | Catalog Number *                                                           |                     | Add Course                           | Reset | Filtere              |        |                                                       |            |
|                                                         |       |                                                                            |                     |                                      |       | Filters              |        |                                                       |            |
| elect up to 1                                           | 0 coi | urses to build yo                                                          | our :               | schedule                             |       | UNITS                | STATUS |                                                       |            |
| elect up to 1 COURSE AB 51                              | 0 coi | Urses to build yo<br>COURSE TITE<br>AUTO BODY                              |                     | schedule<br>Pair II                  |       | UNITS                | STATUS | Select Sections                                       | ×          |
| elect up to 1<br>COURSE<br>AB 51<br>AIS 102             | 0 со  | Irses to build yo<br>course titi<br>AUTO BODY<br>INDIAN/U.S.               |                     | Schedule<br>Pair II                  |       | UNITS<br>3<br>3      | STATUS | Select Sections<br>Select Sections                    |            |
| elect up to 1<br>COURSE<br>AB 51<br>AIS 102<br>SPAN 102 | 0 coi | Irses to build yo<br>course titt<br>Auto Body<br>INDIAN/U.S.<br>SPANISH II | DUT :<br>LLE<br>POL | Schedule<br>Pair II<br>ITICAL SYSTEM |       | UNITS<br>3<br>3<br>5 | STATUS | Select Sections<br>Select Sections<br>Select Sections | ×<br>×     |

NOTE: Some courses may have a large number of class options available (e.g. ENG 100). As a result, the following error may display.

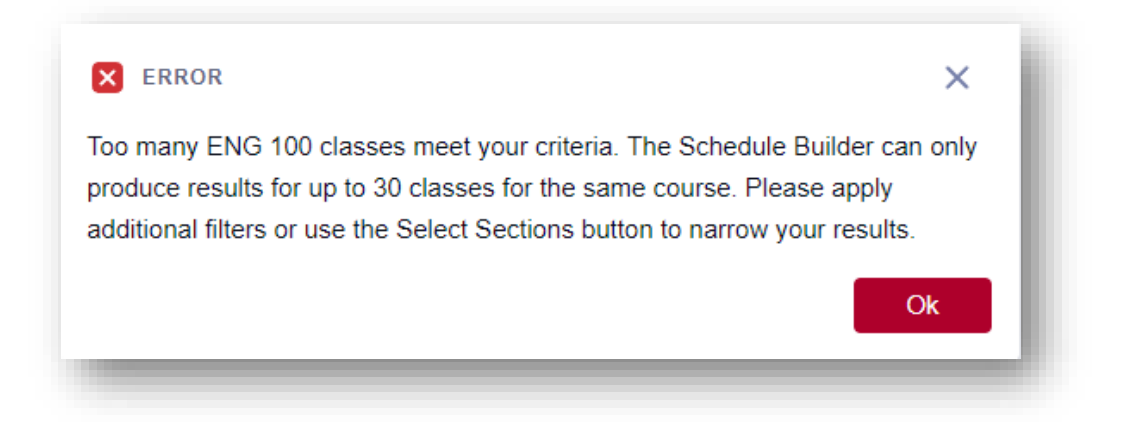

To resolve this, click "Select Sections" and choose up to 5 preferred class sections.

| Seleo | ct up to 10 courses | to build your schedule   |       |        |                 |   |
|-------|---------------------|--------------------------|-------|--------|-----------------|---|
|       | COURSE              | COURSE TITLE             | UNITS | STATUS |                 |   |
|       | BIOL 100            | INTRO BIO: GEN BIO       | 4     | -      | Select Sections |   |
|       | BIOL 101L           | INTRO BIO: GEN BIO (LAB) | 1     | -      | Select Sections |   |
|       | ENG 100             | ENGLISH COMPOSITION      | 4     | -      | Select Sections | Î |
|       | MATH 110            | COLLEGE ALGEBRA          | 4     | -      | Select Sections | 8 |

|   | SECTION -                                  | TOPIC       | UNRESERVED<br>SEATS OPEN | RESERVED<br>SEATS OPEN | OPEN           | INSTRUCTOR         | DAYS           | START               | END                | ROOM            | STATUS             |           |
|---|--------------------------------------------|-------------|--------------------------|------------------------|----------------|--------------------|----------------|---------------------|--------------------|-----------------|--------------------|-----------|
|   | 10-LEC*                                    |             | 25/25                    | 0/0                    | 10/10          | Staff              | OL             | -                   | -                  | ONLINE          |                    |           |
|   | (30262)                                    | -           | 20/20                    | 0/0                    | 10/10          | Susan Zolliker     | Мо             | 8:00 am             | 10:05 am           | H-310           |                    |           |
| > | CLASS NOTES                                |             |                          |                        |                |                    |                |                     |                    |                 |                    |           |
|   | 2 hours and 5                              | minutes per | week of instruction      | n are complete         | d asynchrono   | usly online. This  | is a partially | online class and    | requires both      | classroom atten | dance and use of E | mail, the |
|   | Internet, and                              | other means | of electronic com        | munication. Stud       | dents register | ing for this class | must consu     | It the following W  | eb site:, https:// | www.palomar.e   | du/atrc/Ims-login/ |           |
|   |                                            |             |                          |                        |                |                    |                |                     |                    |                 |                    |           |
| > | 100-LEC*                                   | -           | 25/25                    | 0/0                    | 10/10          | Melissa Mart       | TuTh           | 2:45 nm             | 4:50 pm            | H-319           |                    |           |
|   | (30279)                                    |             | 20,20                    | 0.0                    | 10.10          |                    |                | 2.10 pm             | noo pin            |                 |                    |           |
|   | 1011501                                    |             |                          |                        |                |                    |                |                     |                    |                 |                    |           |
|   |                                            |             |                          |                        |                |                    |                |                     |                    |                 |                    |           |
| > | 101-LEC <sup>*</sup><br>(30285)            | -           | 25/25                    | 0/0                    | 10/10          | Ronald Smit        | Mowe           | 12:30 pm            | 2:35 pm            | H-319           |                    |           |
| > | (30285)                                    |             | 25/25                    | 0/0                    | 10/10          | Ronald Smit        | Mowe           | 12:30 pm            | 2:35 pm            | H-319           |                    |           |
| > | 101-LEC*<br>(30285)<br>104-LEC*            | -           | 25/25                    | 0/0                    | 10/10          | Ronald Smit        | Mowe           | 12:30 pm            | 2:35 pm            | H-319           |                    |           |
| > | 101-LEC*<br>(30285)<br>104-LEC*<br>(30286) | -           | 25/25                    | 0/0                    | 10/10          | Ronald Smit        | MoWe           | 12:30 pm<br>2:45 pm | 2:35 pm<br>4:50 pm | H-319<br>H-315  |                    |           |
| × | 101-LEC*<br>(30285)<br>104-LEC*<br>(30286) | -           | 25/25                    | 0/0                    | 10/10          | Ronald Smit        | Mowe           | 12:30 pm<br>2:45 pm | 2:35 pm<br>4:50 pm | H-319<br>H-315  | Canc               | el        |

3. Schedule Builder will produce up to 10 class schedule options based on your selected criteria.

To add a schedule option to your favorites, click the Add to Favorites (  $\bigcirc$  ) icon.

| Schedule | e Builder  | > Schedules                                                                     |                                                               |
|----------|------------|---------------------------------------------------------------------------------|---------------------------------------------------------------|
| Select a | class to v | iew additional de                                                               | tails                                                         |
| Enroll   |            |                                                                                 | <prev 1="" 2<="" td=""></prev>                                |
|          | SUN        | MON                                                                             | TUE                                                           |
| 6 AM     |            |                                                                                 |                                                               |
| 7 AM     |            |                                                                                 |                                                               |
|          |            | 0.00 10.05                                                                      | 7:50 - 11:00 am                                               |
| 8 AM     |            | 8:00 - 10:05 am<br>ENG 100<br>ENGLISH COMPOSITION<br>San Marcos Campus<br>H-310 | BIOL 100<br>INTRO BIO: GEN BIO<br>San Marcos Campus<br>NS-225 |
| 9 A M    |            |                                                                                 |                                                               |

To compare schedule options, click the Add to Compare ( ) icon for all preferred options. When finished, click "Compare".

| Schedul  | e Builder  | > Schedules                                                                     |                                                                                  |
|----------|------------|---------------------------------------------------------------------------------|----------------------------------------------------------------------------------|
| Select a | class to v | iew additional de                                                               | etails                                                                           |
| Enroll   | •          |                                                                                 | <prev 1="" 2<="" td=""></prev>                                                   |
|          | SUN        | MON                                                                             | TUE                                                                              |
| 6 AM     |            |                                                                                 |                                                                                  |
| 7 AM     |            |                                                                                 |                                                                                  |
| 8 AM     |            | 8:00 - 10:05 am<br>ENG 100<br>ENGLISH COMPOSITION<br>San Marcos Campus<br>H-310 | 7:50 - 11:00 am<br>BIOL 100<br>INTRO BIO: GEN BIO<br>San Marcos Campus<br>NS-225 |
|          |            |                                                                                 |                                                                                  |

| ~        |
|----------|
|          |
| Ē        |
| <b>^</b> |
|          |
|          |
|          |
|          |

| S S   | chedule 1 •••                                            | Schedule 2 ····                                                                 | Schedu                                                                 | ıle 3 •••                                          |                                                    |                                                                         |                                                      |    |
|-------|----------------------------------------------------------|---------------------------------------------------------------------------------|------------------------------------------------------------------------|----------------------------------------------------|----------------------------------------------------|-------------------------------------------------------------------------|------------------------------------------------------|----|
| OTHE  | MATH 110<br>COLLEGE ALGEBRA<br>San Marcos Campus<br>MC-1 | 2                                                                               |                                                                        |                                                    |                                                    |                                                                         |                                                      |    |
|       | SUN                                                      | MON                                                                             | т                                                                      | JE                                                 | WED                                                | ТН                                                                      | IU                                                   | FI |
| 6 AM  |                                                          |                                                                                 |                                                                        |                                                    |                                                    |                                                                         |                                                      |    |
| 7 AM  |                                                          |                                                                                 |                                                                        |                                                    |                                                    |                                                                         |                                                      |    |
| 8 AM  |                                                          | 8:00 - 10:05 am<br>ENG 100<br>ENGLISH COMPOSITION<br>San Marcos Campus<br>H-310 | 7:50 - 11:00 an<br>BIOL 100<br>INTRO BIO: G<br>San Marcos C:<br>NS-225 | n<br>EN BIO<br>ampus                               |                                                    | 7:50 - 11:00 am<br>BIOL 100<br>INTRO BIO: GE<br>San Marcos Ca<br>NS-225 | EN BIO<br>mpus                                       |    |
| 9 AM  |                                                          | 123                                                                             |                                                                        | 9:35 - 11:00                                       |                                                    | 3                                                                       | 9:35 - 11:00                                         |    |
| 10 AM |                                                          |                                                                                 |                                                                        | BIOL 100<br>INTRO<br>BIO: GEN<br>BIO<br>San Marcos |                                                    |                                                                         | BIOL 100<br>INTRO<br>BIO: GEN<br>BIO<br>San Marcos   |    |
| 11 AM |                                                          |                                                                                 | 11:10 - 12:35 p<br>BIOL 100<br>INTRO BIO: G                            | m<br>EN BIO                                        | 11:10 - 2:20 pm<br>BIOL 101L<br>INTRO BIO: GEN BIO | 11:10 - 12:35 p<br>BIOL 100<br>INTRO BIO: G                             | 11:10 - 2:20<br>pm<br>BIOL 100                       |    |
| 12 PM |                                                          |                                                                                 | San Marcos Ca<br>NS-137                                                | ampus                                              | (LAB)<br>San Marcos Campus<br>NS-217<br>1 2 3      | San Marcos Ca<br>NS-137                                                 | INTRO<br>BIO: GEN<br>BIO<br>San Marcos<br>Campus     |    |
| 1 PM  |                                                          |                                                                                 | 12:45 - 2:50 pr<br>MATH 110<br>COLLEGE ALI<br>San Marcos Ca<br>NS-259  | n 1<br>GEBRA<br>ampus                              |                                                    |                                                                         | 12:45 - 2:50<br>pm<br>MATH 110<br>COLLEGE<br>ALGEBRA |    |
| 2 PM  |                                                          |                                                                                 |                                                                        |                                                    |                                                    |                                                                         | Campus<br>NS-259                                     |    |

To make any adjustments, click "Schedule Builder" to return back to the previous page.

| Schedul  | e Builder  | Schedules                                                                       |                                                                                  |
|----------|------------|---------------------------------------------------------------------------------|----------------------------------------------------------------------------------|
| Select a | class to v | edditional de                                                                   | tails                                                                            |
| Enroll   |            |                                                                                 | <prev 1="" 2<="" th=""></prev>                                                   |
|          | SUN        | MON                                                                             | TUE                                                                              |
| 6 AM     |            |                                                                                 |                                                                                  |
| 7 AM     |            |                                                                                 |                                                                                  |
| 8 AM     |            | 8:00 - 10:05 am<br>ENG 100<br>ENGLISH COMPOSITION<br>San Marcos Campus<br>H-310 | 7:50 - 11:00 am<br>BIOL 100<br>INTRO BIO: GEN BIO<br>San Marcos Campus<br>NS-225 |

4. Once you've selected your preferred schedule option, click "Enroll" to enroll in all selected classes. In the Set Options page, confirm whether you'd like to be placed on waitlist if class is full at time of enrollment.

| Select a | class to vi | ew additional de                                                                | tails                                                                             |                                                                                  | Show Una                                                                          |
|----------|-------------|---------------------------------------------------------------------------------|-----------------------------------------------------------------------------------|----------------------------------------------------------------------------------|-----------------------------------------------------------------------------------|
| Enroll   |             | <b>H</b>                                                                        | <prev 1="" 2<="" th=""><th>3 4 5</th><th>10 NEXT &gt;</th></prev>                 | 3 4 5                                                                            | 10 NEXT >                                                                         |
|          | SUN         | MON                                                                             | TUE                                                                               | WED                                                                              | THU                                                                               |
| 6 AM     |             |                                                                                 |                                                                                   |                                                                                  |                                                                                   |
| 7 AM     |             |                                                                                 |                                                                                   |                                                                                  |                                                                                   |
| 8 AM     |             | 8:00 - 10:05 am<br>ENG 100<br>ENGLISH COMPOSITION<br>San Marcos Campus<br>H-310 | 7:50 - 11:00 am<br>BIOL 100<br>INTRO BIO: GEN BIO<br>San Marcos Campus<br>NS-225  |                                                                                  |                                                                                   |
| 9 AM     |             |                                                                                 |                                                                                   |                                                                                  |                                                                                   |
| 10 AM    |             |                                                                                 |                                                                                   |                                                                                  |                                                                                   |
| 11 AM    |             |                                                                                 | 11:10 - 12:35 pm<br>BIOL 100<br>INTRO BIO: GEN BIO<br>San Marcos Campus<br>NS-137 | 11:10 - 2:20 pm<br>BIOL 101L<br>INTRO BIO: GEN BIO<br>(LAB)<br>San Marcos Campus | 11:10 - 12:35 pm<br>BIOL 100<br>INTRO BIO: GEN BIO<br>San Marcos Campus<br>NS-137 |
| 12 PM    |             |                                                                                 |                                                                                   | NS-217                                                                           |                                                                                   |
| 1 PM     |             |                                                                                 | 12:45 - 2:50 pm<br>MATH 110<br>COLLEGE ALGEBRA<br>San Marcos Campus<br>NS-259     |                                                                                  | 12:45 - 2:50 pm<br>MATH 110<br>COLLEGE ALGEBRA<br>San Marcos Campus<br>NS-259     |
| 2 PM     |             |                                                                                 |                                                                                   |                                                                                  |                                                                                   |

| Select Classes                       |      |          |          |        | ^              |
|--------------------------------------|------|----------|----------|--------|----------------|
| SECTION                              | DAYS | START    | END      | ROOM   | WAIT LIST OPEN |
| BIOL 100 - INTRO BIO: GEN BIO        |      |          |          |        |                |
| 20-LEC (33259)                       | TuTh | 11:10 am | 12:35 pm | NS-137 | 10/10          |
| 21-LAB (33260)                       | Tu   | 7:50 am  | 11:00 am | NS-225 | 10/10          |
| BIOL 101L - INTRO BIO: GEN BIO (LAB) |      |          |          |        |                |
| ✓ 2-LAB (33307)                      | We   | 11:10 am | 2:20 pm  | NS-217 | 10/10          |
| ENG 100 - ENGLISH COMPOSITION        |      |          |          |        |                |
| 10.1 EC (30262)                      | -    | -        | -        | ONLINE | 10/10          |
| 10-220 (00202)                       | Мо   | 8:00 am  | 10:05 am | H-310  | 10/10          |
| WATH 110 - COLLEGE ALGEBRA           |      |          |          |        | _              |
| 8-LEC (30319)                        | TuTh | 12:45 pm | 2:50 pm  | NS-259 | 10/10          |
| Add To Cart                          |      |          |          | Enroll |                |

| ← Set Options                     |                      |                        |      | × |
|-----------------------------------|----------------------|------------------------|------|---|
|                                   | Select a class to se | et enrollment options. |      |   |
| ENG 100: 10-LEC (30262)           |                      |                        |      |   |
| MATH 110: 8-LEC (30319)           |                      |                        |      |   |
| Enrollment options                |                      |                        |      | × |
| ENG 100: ENGLISH COMPOSITION   10 | ) - 30262            |                        |      |   |
| Vait list if class is full        |                      |                        |      |   |
| Cancel                            |                      |                        | Save |   |
|                                   |                      |                        |      |   |
| _                                 |                      |                        |      |   |

5. If enrolled successfully, Enrollment Results will show courses have been added to your class schedule. If you receive an enrollment error, a brief explanation will appear. For requisite errors, you may contact the Evaluations & Records office at

https://www.palomar.edu/evaluationsandrecords/ Email: records@palomar.edu Phone: (760) 744-1150, ext. 2169

|                                                                                          | Enrollment results<br>Enrollment results of 4 classes for the term 2023 Spring.                                                                                                    |
|------------------------------------------------------------------------------------------|----------------------------------------------------------------------------------------------------|
| ENG 100 (10-30262)                                                                       | Added to your schedule.                                                                                                    |
| You have already taken this cla<br>course of study.                                      | ass. When graded this course may be subject to repeat rules. Verify that the class will apply toward your                                                                            |
| MATH 110 (8-30319)                                                                       | Error                                                                                                    |
| Unable to add this class - requ<br>MATH 11 MATH 110 - COLLEC                             | isites have not been met. Prerequisite: Eligibility determined though math placement process. Corequisite:<br>3E ALGEBRA class number 30319 is linked to MATH 11 class number 32037. |
| BIOL 100 (20-33259)                                                                      | Added to your schedule.                                                                                                    |
|                                                                                          |                                                                                                    |
| This class has been added to y                                                           | your schedule.                                                                                                    |
| This class has been added to y<br>BIOL 101L (2-33307)                                    | error                                                                                                    |
| This class has been added to y<br>BIOL 101L (2-33307)<br>Unable to add this class - requ | Error                                                                                                    |